## Manual para visualizar a senha de acesso

**1º passo:** Acessar o site HTTP://portal.gissonline.com.br e clicar em "ativar acesso contribuinte".

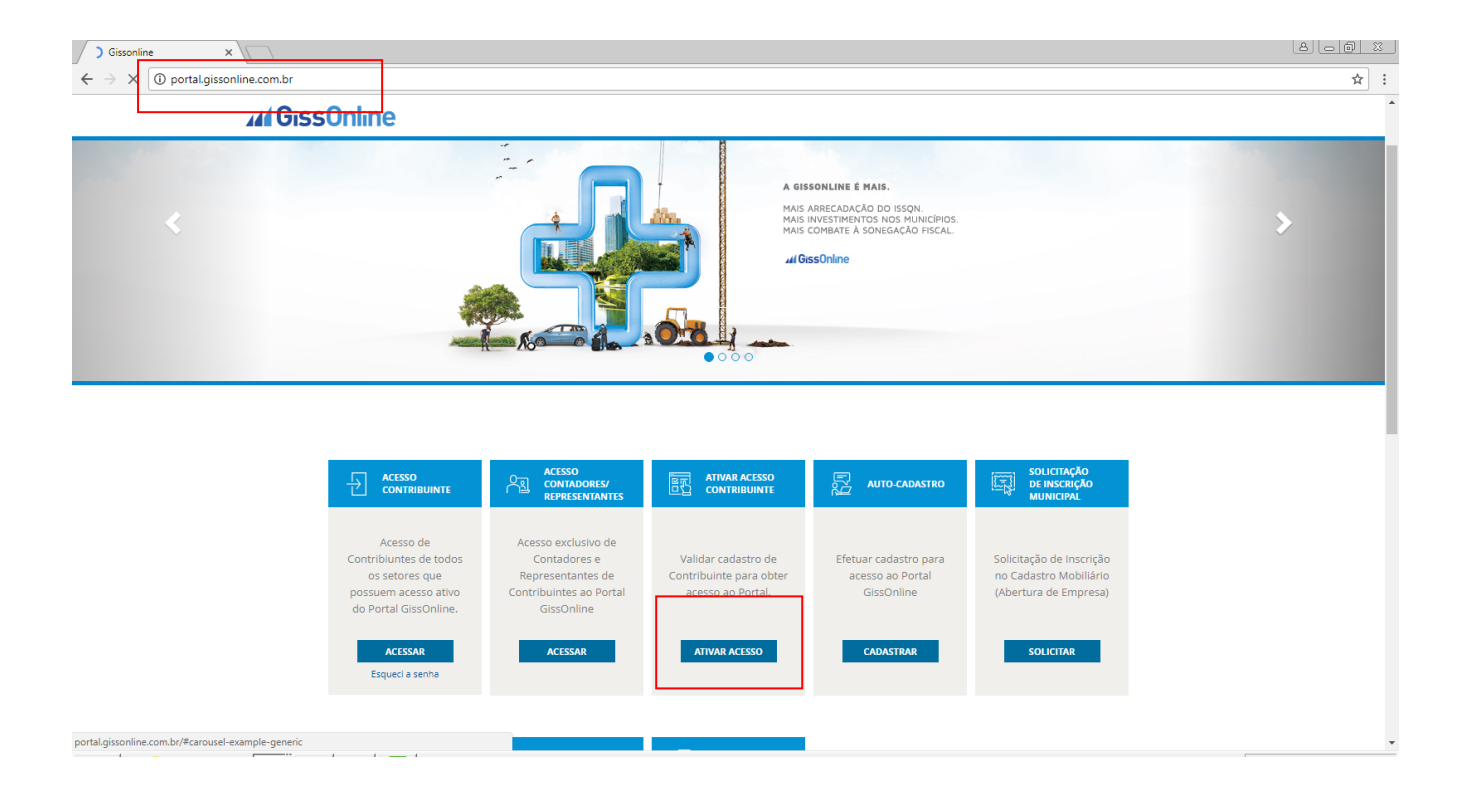

**2º passo:** Selecione o estado de São Paulo e informe os números que aparecerão na tela e clique em "enviar".

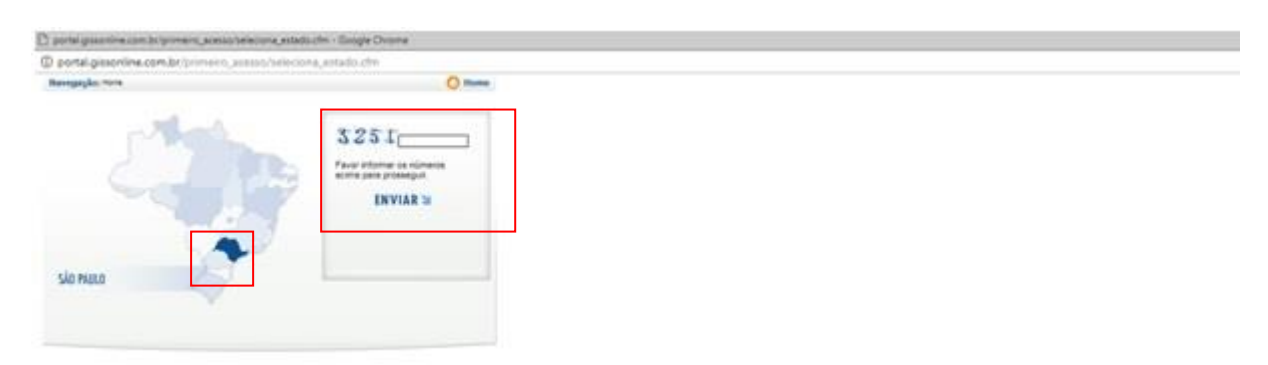

**3º passo:** Informe o município de Guarulhos e clique na seta em azul.

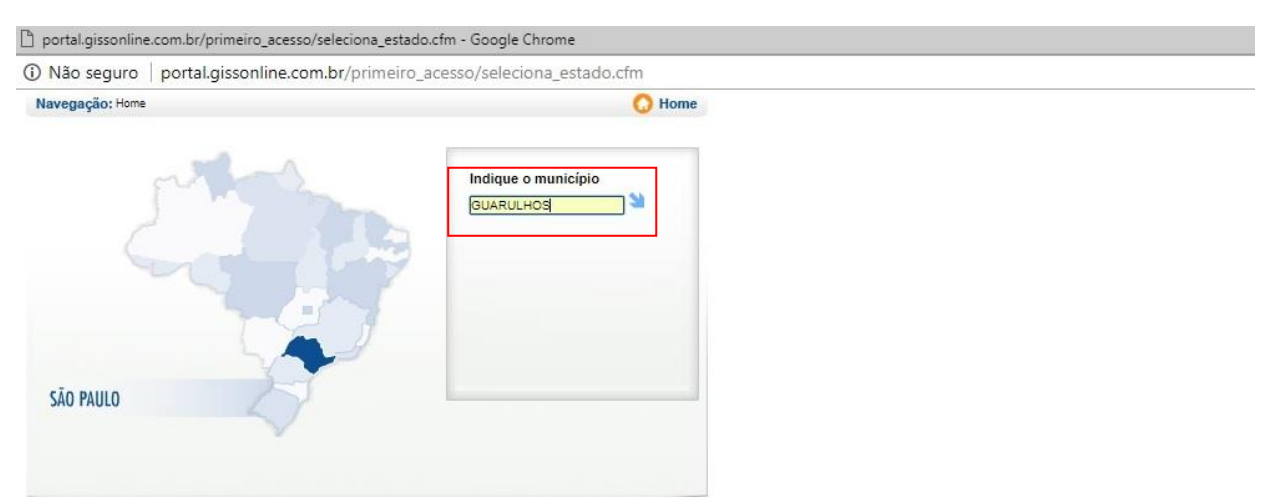

## 4º passo: Clique na palavra Guarulhos .

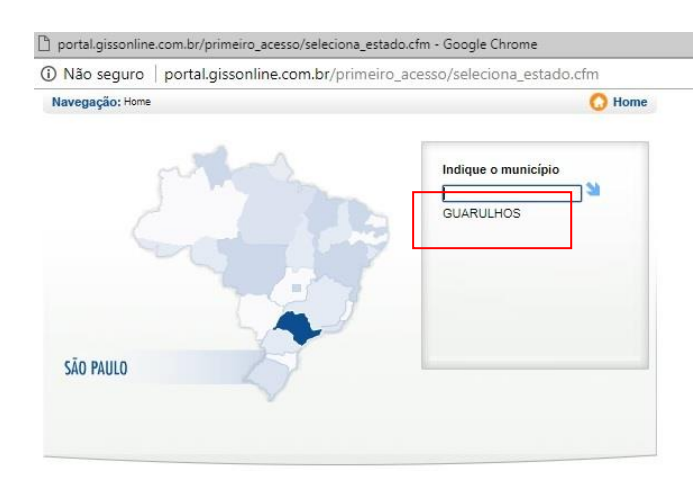

**5º passo:** Informe o número da Inscrição Municipal (caso não possua, acessar o site <u>http://fazenda.guarulhos.sp.gov.br/ords/guarulho/f?p=628:9</u> e clicar em COMPROVANTE DE INSCRIÇÃO MOBILIÁRIA) e o CNPJ, não há necessidade de informar o número da Inscrição Estadual, e clique em "visualizar senha".

| around and the set of                                                                                                    | neiro Acesso                                                                                                    | 🕠 Home                                                                                                    |
|----------------------------------------------------------------------------------------------------|----------------------------------------------------------------------------------------------------|----------------------------------------------------------------------------------------------------|
| .Autenticação                                                                                                    |                                                                                                    |                                                                                                    |
| Você estará recebe<br>no GISS ONLINE, t<br>Toda e qualquer vic<br>acessados será pui<br>Ao Clicar em "Visua<br>Seu Internet Protoc<br>.Primeiro Acesso | ndo uma senha de uso pessoal e intransferivel, para podo<br>do conciedo deste Vieb Site é siglicao, sento portanto<br>lação esa direitos de propriedade intelectual, bem como s<br>lada de acodo com a legislição / vigente<br>latara Senha", você estará concordando com todo o texto s<br>ol (IP); 191.241.235.2 | er acessar e inserir informações<br>, protegido por Lei.<br>utilização indevida dos dados<br>:itado acima. |
|                                                                                                    | * Campos Obrigatórios.                                                                                                    |                                                                                                    |
|                                                                                                    | * Inscrição Municipal:                                                                                                    |                                                                                                    |
|                                                                                                    | * Nº do C.N.P.J. / C.P.F.:                                                                                                    |                                                                                                    |
|                                                                                                    | Inscrição Estadual:                                                                                                    |                                                                                                    |

6º passo: O sistema mostrará a senha após atualizar a página.

| https://www.gissonline                                                                                                    | e.com.br/suasenha.asp - Google Chrome                                                                                                    |                                           |  |
|----------------------------------------------------------------------------------------------------|----------------------------------------------------------------------------------------------------|-------------------------------------------|--|
| Seguro   https://w                                                                                                    | wwx.gissonline.com.br/suasenha.asp                                                                                                    |                                           |  |
| Navegação: Home » Primeir                                                                                                    | ro Acesso                                                                                                    | O Home                                    |  |
| .Autenticação                                                                                                    |                                                                                                    |                                           |  |
| Você estará recebendi<br>no GISS ONLINE, todi<br>Toda e qualquer violag<br>acessados será punidi<br>Ao Clicar em "Visualiz<br>Seu Internet Protocol I | o uma senha de uso pessoal e intransferível, para poder acesser e in<br>o conteútido deste Web Site é sigiloso, sendo portanto, protegido po<br>ás do sa direitos de propriedade intelectual, bem como a utilização ind<br>a de acordo com a legislação vigente.<br>ar Senha", você estará concordando com todo o texto citado acima.<br>[Pi: 161 241 235 2 | srir informações<br>Lei<br>vida dos dados |  |
| .Primeiro Acesso                                                                                                    |                                                                                                    |                                           |  |
|                                                                                                    | * Campos Obrigatórios.  * Inscrição Municipal: * Nº do C.N.P.J. / C.P.F.: Inscrição Estadual:                                                                                                    |                                           |  |
| .Dados da Empresa                                                                                                    | INSCRIÇÃO: 2222240<br>EMPRESA: SINFES TESTE LIDA<br>EMPRESA: A SEISEND FILMO SES CENTRO 7115<br>IDENTIFICAÇÃO A Y SEISEND FILMO SES CENTRO 7115<br>SENA: 22222240<br>EMAIL<br>alterar seu email                                                                                                    | ee quaquiaos se<br>Ilique aqui para       |  |
|                                                                                                    | Visualizar Senha                                                                                                    |                                           |  |